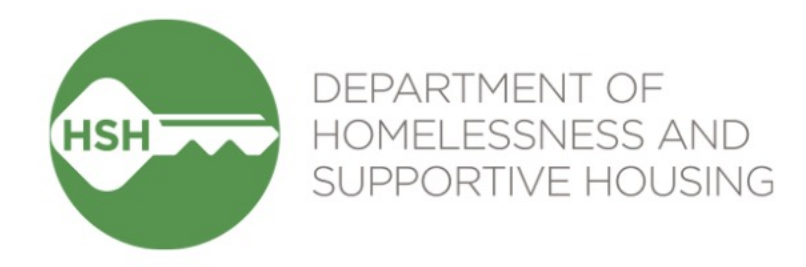

## HOPE System Housing Programs Training

February 23, 2023

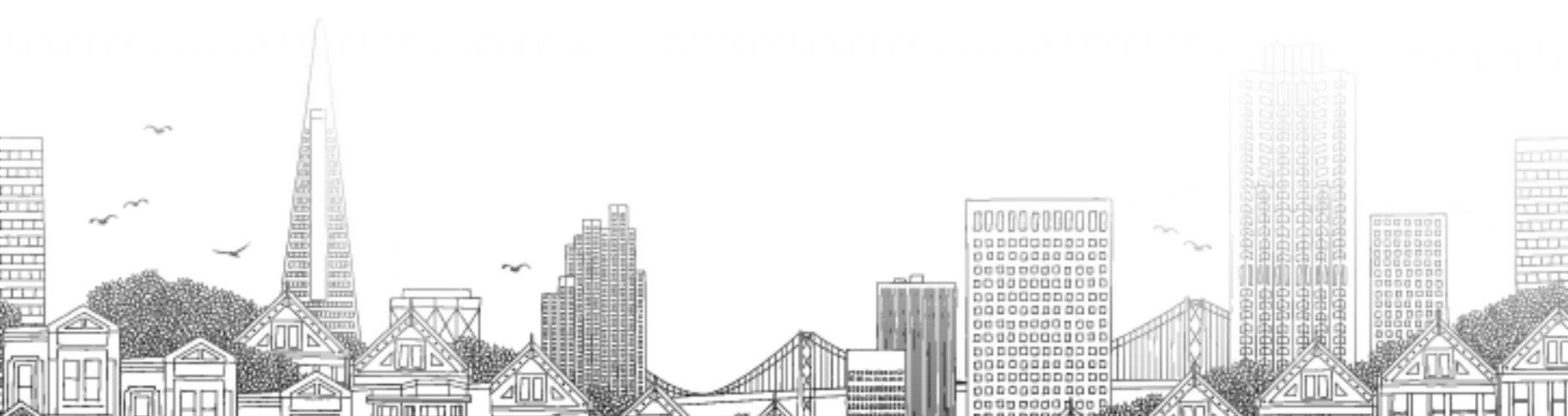

### Agenda

- Welcome & Introductions
- Context Setting
- Learning Objectives
- Housing For Survivors
- HOPE System Expectations
- ► Reporting
- Conclusion & Resources

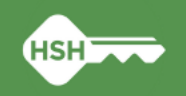

### **Learning Objective**

•Gain an understanding of what VSPs are required to document for Housing for Survivors programs in the HOPE System

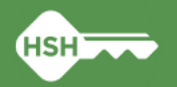

### **Recap of HOPE System Training 2/16**

- A Comparable Database is an alternative system that Victim Service Providers (VSPs) use to collect client-level data over time and to generate aggregate reports based on the data.
- The goal is to launch the Comparable Database to generate Annual Performance Reports for HUD by March 2023.
- HOPE System Housing Opportunities for People Experiencing violence

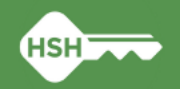

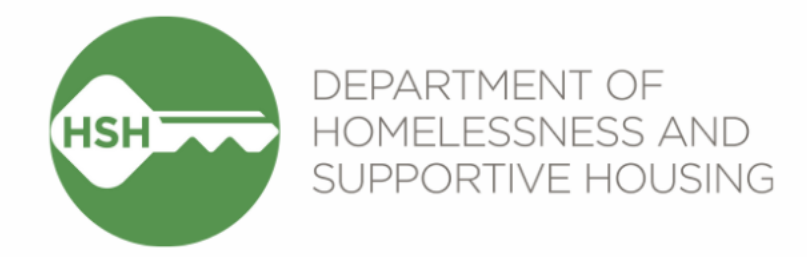

# Housing For Survivor Programs

- 1. Rapid Rehousing
- 2. Emergency Housing Voucher

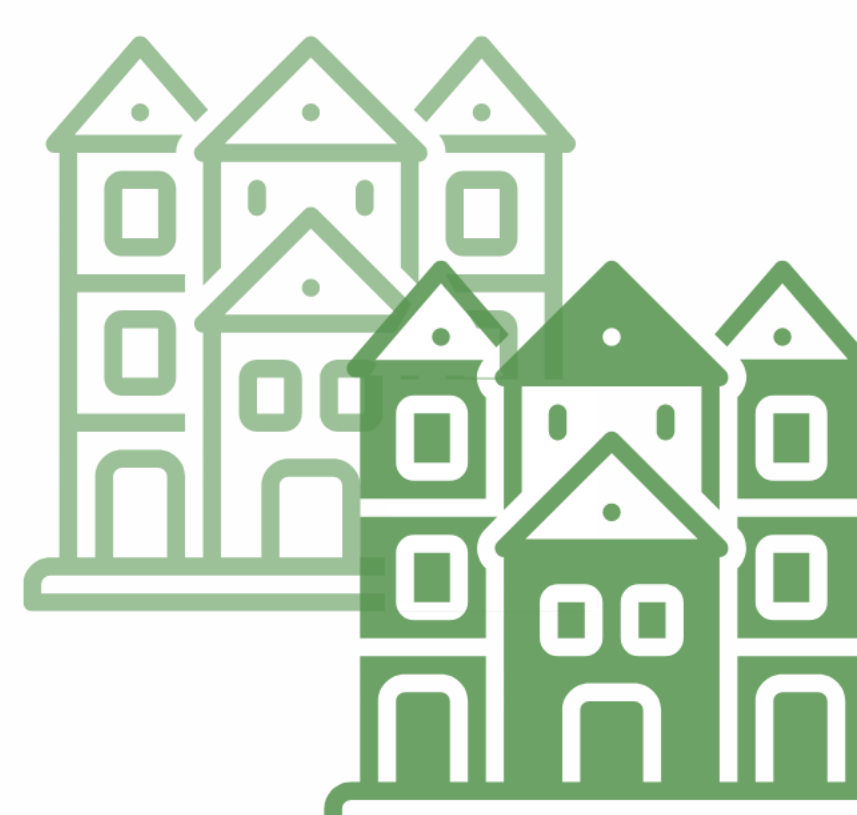

## The SF Homeless Response System

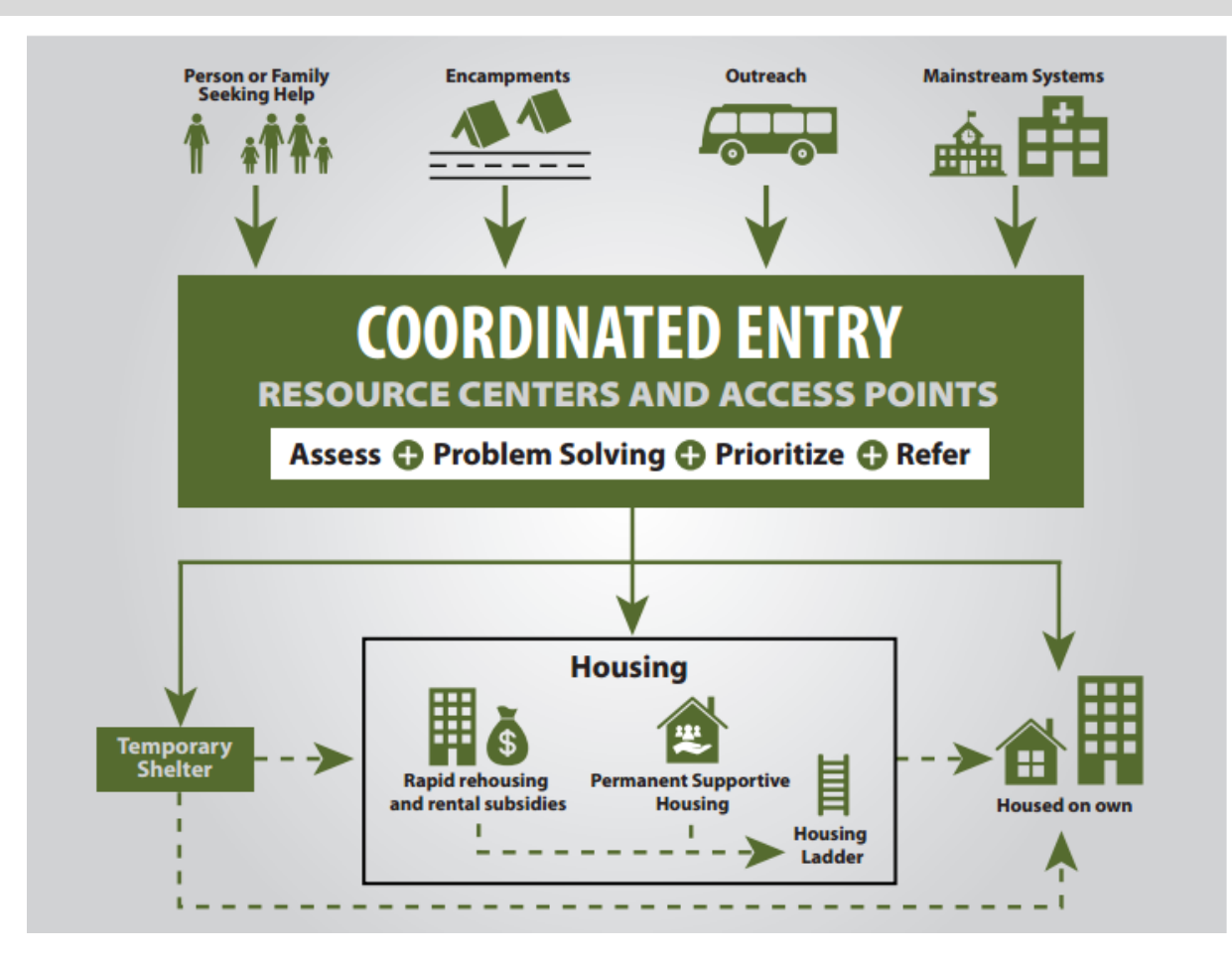

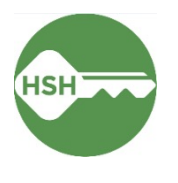

# Housing For Survivors

# Housing For Survivors

- Housing For Survivors is a program under the San Francisco Department of Homelessness and Supportive Housing (HSH)'s Scattered Site Housing Program portfolio
- The mission of the Housing For Survivors program is to support survivors of violence navigate the San Francisco Homeless Response System more efficiently and effectively so that their housing needs are met as soon as possible.

## Rapid Rehousing Program

- Rapid Rehousing Programs provide a permanent housing solution to households experiencing homelessness through the administration of a time-limited subsidy
- Households enrolled in Rapid Rehousing Programs are housed in units scattered throughout the private rental market and receive a monthly rental subsidy for 12 to 24 months
- The intent of Rapid Rehousing is the household will stabilize in housing get connected to mainstream resources to achieve rent stability

# Emergency Housing Voucher Program

- EHVs are Housing Choice Vouchers (Section 8) offered through the U.S. Dept. of Housing and Urban Development (HUD.
- HUD requires that EHVs be co-administered by both the local housing authority and the homelessness Continuum of Care (CoC), in this case the San Francisco Housing Authority (SFHA) and Dept. of Homelessness and Supportive Housing (HSH).
- EHVs are not time limited for the voucher-holder. However, EHVs cannot be reissued after September 30, 2023 – any remaining are returned to HUD.

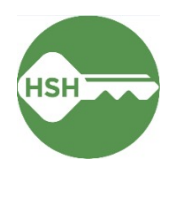

# **HOPE System Expectations**

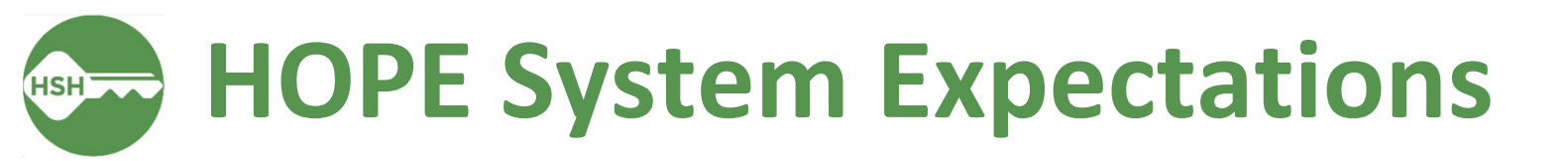

#### 12

### 1

- Review enrollment information for accuracy & fill in gaps
  - Please fill in info you know about history of homelessness
  - Make changes if household composition changes/is not accurate

#### 2

- Enter move-in dates for all referrals you receive, even if client is self-searching
  - Available on SFHA tracking sheet, or if unsure, send a list to HSH Program Manager

#### 3

 Complete annual assessments for clients

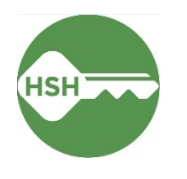

## **Program Enrollments/Exits**

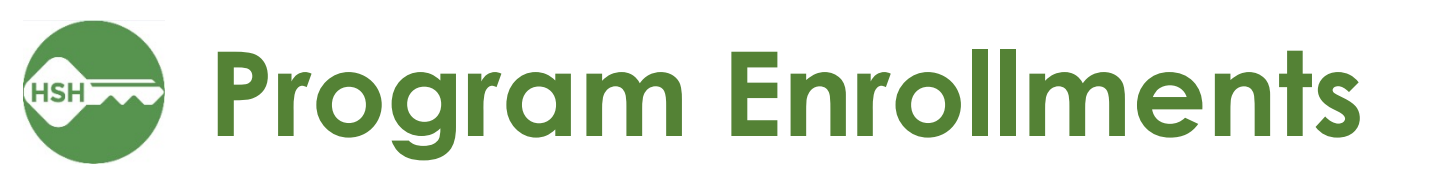

To enroll a household:

14

- 1. Go to HoH profile
- 2. Select the Programs tab
- 3. Scroll down to 'Programs: Available' section
- 4. Select desired program for household enrollment

| Sandra Test                                                                          |   |
|--------------------------------------------------------------------------------------|---|
| PROFILE HISTORY SERVICES PROGRAMS ASSESSMENTS NOTES FILES CONTACT LOCATION REFERRALS |   |
| PROGRAM HISTORY                                                                      |   |
|                                                                                      |   |
| No results found                                                                     |   |
| PROGRAMS: AVAILABLE                                                                  |   |
|                                                                                      |   |
| Housing for Survivors -RRH                                                           | ~ |
| Housing for Survivors-EHV                                                            | ~ |
| San Francisco Coordinated Entry for Survivors                                        | ~ |
|                                                                                      |   |

## Program Enrollments (cont.)

| RUGR | ANIS | . AV/ | ٩LA | DLE |
|------|------|-------|-----|-----|
|      |      |       |     |     |

- For households of 2 or 6. more, be sure to 'Include group members' by toggling on the appropriate members
- Click 'Enroll' 7.

15

| Housing for Survivors -RRH                                                           |                     | ^              |
|--------------------------------------------------------------------------------------|---------------------|----------------|
| Active Client<br>1<br>CLIENT                                                         | s Occupancy (Today) |                |
| 0 % Families                                                                         | s S Checked In      |                |
| 100 % Individu                                                                       | als 0% Reserved     |                |
| Funding Source<br>Local or Other Funding Source<br>Availability<br>Full Availability |                     |                |
| HOUSING AVAILABILITY:                                                                |                     |                |
| Households without children                                                          | 38 Bed              | ds in 38 Units |
| Include group members:                                                               |                     |                |
| PRINT DIRECTIONS                                                                     |                     | ENROLL         |

### Program Enrollments: Enrollment Form

Sandra Test

#### 16

- Project Start Date is the date that client enrolled into the program
- Housing Move-in Date is completed when client moves into permanent housing (must always be the same as or occur after Project Start Date)
- Be sure to...
  - Ask all questions and fill in answers as completely as the household is comfortable answering
  - Complete enrollment forms for all household members

| Enroll 'Housing for Survivors -RRH' pro                  | ogram for client Sandra Test        |        |
|----------------------------------------------------------|-------------------------------------|--------|
| Project Start Date                                       | 02/13/2023                          |        |
| Relationship to Head of Household                        | Self (head of household)            | $\sim$ |
| Current Zip Code                                         |                                     |        |
|                                                          |                                     |        |
| COMPLETE HOUSING MOVE-IN DATE WHEN CLIENT                | MOVES INTO A PERMANENT HOUSING UNIT |        |
| Housing Move-In Date                                     | _/_/ <sup>1_000</sup>               |        |
| PRIOR LIVING SITUATION                                   |                                     |        |
| Type of Residence                                        | Select                              | $\sim$ |
| Length of Stay in Prior Living Situation                 | Select                              | ~      |
| LIFETIME LENGTH OF HOMELESSNESS IN SF                    |                                     |        |
| Have you ever been homeless in SF?                       | Select                              | $\sim$ |
| Months:                                                  |                                     |        |
| LIFETIME LENGTH OF HOMELESSNESS OUTSIDE OF               | F SF                                |        |
| Have you ever been homeless outside of San<br>Francisco? | Select                              | ~      |
| Last Permanent Zipcode                                   |                                     |        |
| Quality of Zip Code                                      | Select                              | ~      |

## Accessing a program enrollment

### After a client has been enrolled...

17

 Program enrollments are accessible in the Program Tab of the client profile. You can click the pencil icon next to the enrollment you wish to view.

| PROGRA | M HISTORY                                                                                                    |                          |          |               |
|--------|----------------------------------------------------------------------------------------------------|--------------------------|----------|---------------|
|        | Program Name<br>Housing for Survivors -RRH<br>PH - Housing with Services (no disability required for entry)<br>San Francisco Network Ministries Housing Corporation (i) | Start Date<br>02/13/2023 | End Date | Type<br>Group |
|        | San Francisco Coordinated Entry for Survivors<br>Coordinated Entry<br>San Francisco Network Ministries Housing Corporation (i)                                          | 02/13/2023               | Active   | Group         |

# Adding a Move-in Date

18

To add a move-in date to a household enrollment:

- 1. Go to Housing Program enrollment for the Head of Household
- 2. Select the 'Enrollment' Tab
- 3. Fill in 'Housing Move-In Date' with date that household moved into housing
- 4. Click 'Save & Close' to save

Reminder that Move-In Date must **always** be the same as or occur after the Project Start Date

| PROFILE       HISTORY       SERVICES       PROGRAMS       ASSESSMENTS       NOTES       FILES       CONTACT       LOCATION       REFERRALS         Changes successfully saved.         PROGRAM: HOUSING FOR SURVIVORS -RRH         Enrollment       History       Provide Services       Assessments       Notes       Files         Enroll Program for client Rita Test       Project Start Date       02/15/2023       Image: Complete Housing Move-In Date       94103         COMPLETE HOUSING MOVE-IN DATE WHEN CLIENT MOVES INTO A PERMANENT HOUSING UNIT         Housing Move-In Date       _/_/       Image: Complete In Date       _/_/ | Rita Test                                                                                                    |              |               |                  | _        | _     |            |          |           |
|----------------------------------------------------------------------------------------------------|----------------------------------------------------------------------------------------------------|--------------|---------------|------------------|----------|-------|------------|----------|-----------|
| Changes successfully saved.         PROGRAM: HOUSING FOR SURVIVORS -RRH         Enrollment       History       Provide Services       Assessments       Notes       Files         Enroll Program for client Rita Test       Project Start Date       02/15/2023       Image: Courrent Zip Code       94103         Complete HOUSING MOVE-IN DATE WHEN CLIENT MOVES INTO A PERMANENT HOUSING UNIT       Housing Move-In Date                                                                                                    | PROFILE HISTORY                                                                                                    | SERVICES     | PROGRAMS      | ASSESSMENTS      | NOTES    | FILES | CONTACT    | LOCATION | REFERRALS |
| Changes successfully saved.         PROGRAM: HOUSING FOR SURVIVORS -RRH         Enrollment       History       Provide Services       Assessments       Notes       Files         Enroll Program for client Rita Test         Project Start Date       02/15/2023               Current Zip Code       94103             COMPLETE HOUSING MOVE-IN DATE WHEN CLIENT MOVES INTO A PERMANENT HOUSING UNIT         Housing Move-In Date       _/_/                                                                                                    |                                                                                                    |              |               |                  |          |       |            |          |           |
| Enrollment History Provide Services Assessments Notes Files   Enroll Program for client Rita Test Project Start Date <ul> <li>02/15/2023</li> <li>Current Zip Code</li> <li>94103</li> </ul> COMPLETE HOUSING MOVE-IN DATE WHEN CLIENT MOVES INTO A PERMANENT HOUSING UNIT Housing Move-In Date <ul> <li></li> </ul>                                                                                                    | Changes successfu                                                                                                    | lly saved.   |               |                  |          |       |            |          |           |
| Enrollment       History       Provide Services       Assessments       Notes       Files         Enroll Program for client Rita Test       02/15/2023                                                                                                    |                                                                                                    |              |               |                  |          |       |            |          |           |
| Enrollment History Provide Services Assessments Notes Files    Enroll Program for client Rita Test   Project Start Date 02/15/2023     Current Zip Code 94103    EOMPLETE HOUSING MOVE-IN DATE WHEN CLIENT MOVES INTO A PERMANENT HOUSING UNIT Housing Move-In Date                                                                                                    | PROGRAM: HOUSIN                                                                                                    | G FUR SURV   | IVUKS-KKH     |                  |          |       |            |          |           |
| Enrollment History Provide Services Assessments Notes Files    Enroll Program for client Rita Test  Project Start Date  02/15/2023    O2/15/2023     O2/15/2023      Current Zip Code  94103   COMPLETE HOUSING MOVE-IN DATE WHEN CLIENT MOVES INTO A PERMANENT HOUSING UNIT Housing Move-In Date                                                                                                    |                                                                                                    |              |               |                  |          |       |            |          |           |
| Enrollment       History       Provide Services       Assessments       Notes       Files         Enroll Program for client Rita Test         Project Start Date       02/15/2023                                                                                                    | 12 122 D                                                                                                    |              |               |                  |          |       |            |          |           |
| Enroll Program for client Rita Test   Project Start Date   02/15/2023   Current Zip Code   94103   COMPLETE HOUSING MOVE-IN DATE WHEN CLIENT MOVES INTO A PERMANENT HOUSING UNIT Housing Move-In Date                                                                                                    | Enrollment H                                                                                                    | istory Pro   | vide Services | Assessments      | Notes    | Files |            |          |           |
| Enroll Program for client Rita Test   Project Start Date   02/15/2023   Current Zip Code   94103    COMPLETE HOUSING MOVE-IN DATE WHEN CLIENT MOVES INTO A PERMANENT HOUSING UNIT Housing Move-In Date                                                                                                    |                                                                                                    |              |               |                  |          |       |            |          |           |
| Project Start Date       02/15/2023         Current Zip Code       94103         COMPLETE HOUSING MOVE-IN DATE WHEN CLIENT MOVES INTO A PERMANENT HOUSING UNIT         Housing Move-In Date       _/_/                                                                                                    | Enroll Progr                                                                                                    | am for clie  | ent Rita Te   | st               |          |       |            |          |           |
| Project Start Date     02/15/2023       Current Zip Code     94103       COMPLETE HOUSING MOVE-IN DATE WHEN CLIENT MOVES INTO A PERMANENT HOUSING UNIT       Housing Move-In Date     _/_/                                                                                                    |                                                                                                    |              |               | 00/15/0000       | plante   |       |            |          |           |
| Current Zip Code     94103       COMPLETE HOUSING MOVE-IN DATE WHEN CLIENT MOVES INTO A PERMANENT HOUSING UNIT       Housing Move-In Date     _/_/_                                                                                                    | Project Start Da                                                                                                    | te           |               | 02/15/2023       | 15       |       |            |          |           |
| COMPLETE HOUSING MOVE-IN DATE WHEN CLIENT MOVES INTO A PERMANENT HOUSING UNIT<br>Housing Move-In Date                                                                                                    | Current Zip Code                                                                                                    | e            |               | 94103            |          |       |            |          |           |
| COMPLETE HOUSING MOVE-IN DATE WHEN CLIENT MOVES INTO A PERMANENT HOUSING UNIT<br>Housing Move-In Date                                                                                                    |                                                                                                    |              |               |                  |          |       |            |          |           |
| Housing Move-In Date                                                                                                    | COMPLETE HOL                                                                                                    | JSING MOVE-I | N DATE WHEN   | CLIENT MOVES INT | O A PERM | ANENT | HOUSING UN | ШΤ       |           |
| Housing Move-In Date/_/ 23                                                                                                    |                                                                                                    |              |               |                  | planta   |       |            |          |           |
|                                                                                                    | CONTRACTOR OF A DESCRIPTION OF A DESCRIPTION OF A DESCRIP |              |               | / /              | -25      |       |            |          |           |

## Adding additional members to an enrollment

#### 19

- You can add additional household members while within the client's program enrollment
  - Need to be added as members at the client profile first
- Be sure that each enrollment has a Head of Household designated

| ( | DAYS<br>ACTIVE PROGRAM |                |   |
|---|------------------------|----------------|---|
|   | Program Type:          | Individual     |   |
| - | Program Start Date:    | 02/13/2023     |   |
|   | Assigned Staff:        | Holly Aversano | Z |
|   | Head of Household:     | Sandra Test    | Z |
| P | rogram Group Members 🕂 |                |   |
| N | o active members       |                |   |

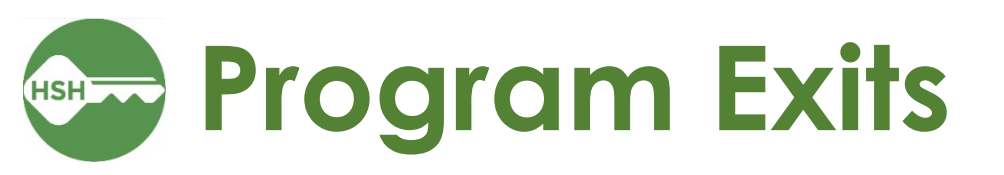

20

To exit a household:

- 1. Go to client enrollment
- 2. Click 'Exit' in the top righthand corner of enrollment
- 3. Include household members in exit if appropriate
- 4. Complete Exit form and click 'Save & Close'

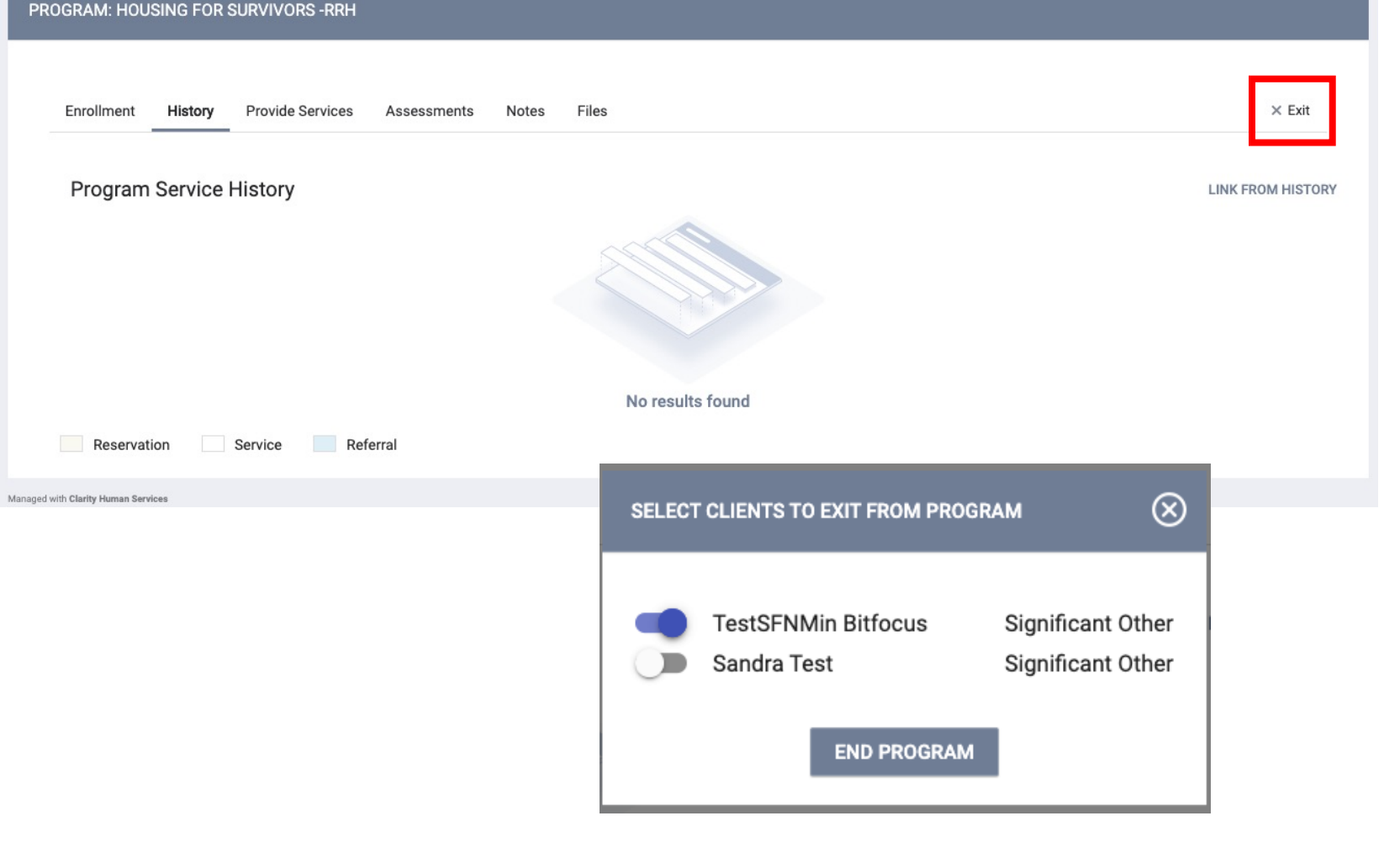

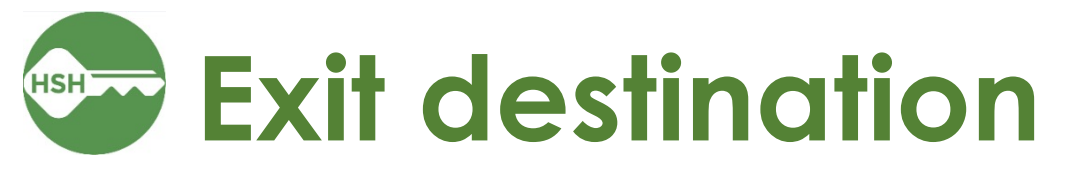

21

## Once a client is exited from an RRH or EHV program, select an option.

| PROFILE HISTORY SERVICES P | ROGRAMS ASSESSMENTS NOTES FILES CONTACT LOCATION REFERRALS                                                                                                    |
|----------------------------|----------------------------------------------------------------------------------------------------|
| Please correct errors.     | Place not meant for habitation (e.g., a vehicle, an abandoned building, bus/train/subway station/airport or anywhere outside)<br>Emergency shelter, including hotel or motel paid for with emergency shelter voucher, or RHY-funded Host Home shelter<br>Safe Haven                                                                       |
| PROGRAM: SAN FRANCISCO C   | Foster care home or foster care group home<br>Hospital or other residential non-psychiatric medical facility<br>Jail, prison or juvenile detention facility<br>Long-term care facility or nursing home                                                                                                    |
| Enrollment History P       | Psychiatric hospital or other psychiatric facility<br>Substance abuse treatment facility or detox center<br>Residential project or halfway house with no homeless criteria<br>Hotel or motel paid for without emergency shelter voucher<br>Transitional housing for homeless persons (including homeless youth)<br>Host Home (non-crisis) |
| End Program for clie       | Staying or living with friends, temporary tenure (e.g. room, apartment or house)<br>Staying or living with family, temporary tenure (e.g. room, apartment or house)<br>Staying or living with family, permanent tenure                                                                                                    |
| Project Exit Date          | Staying or living with friends, permanent tenure<br>Moved from one HOPWA funded project to HOPWA PH<br>Moved from one HOPWA funded project to HOPWA TH                                                                                                    |

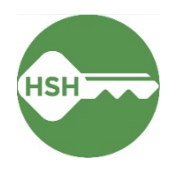

## **Annual Assessments**

## Boost How to complete an Annual Assessment

23

| PF | ROGRAM: HOUSING FOR SURVIVORS -RRH  |            |       |        |                                                    |                                                      |             |
|----|-------------------------------------|------------|-------|--------|----------------------------------------------------|------------------------------------------------------|-------------|
|    | Enrollment History Provide Services | ents Notes | Files |        |                                                    |                                                      | × Exit      |
|    | Assessments                         |            |       |        |                                                    | LINK FROM                                            | ASSESSMENTS |
|    | Current Living Situation            |            |       |        |                                                    | 1                                                    | START       |
|    | Status Update Assessment            |            |       |        |                                                    |                                                      | START       |
|    | Annual Assessment                   |            |       |        |                                                    | [                                                    | START       |
|    |                                     |            |       | ADD PR | OGRAM ASSESSMENT                                   |                                                      | $\otimes$   |
|    |                                     |            |       | 3      | Sandra Test<br>TestSFNMin Bitfocus<br>ADD ANNUAL A | Significant Other<br>Significant Other<br>ASSESSMENT |             |

Within a program enrollment

- 1. Click on Assessments Tab
- 2. Click to START an Annual Assessment
- Select household members for whom you'd like to complete the Annual Assessment

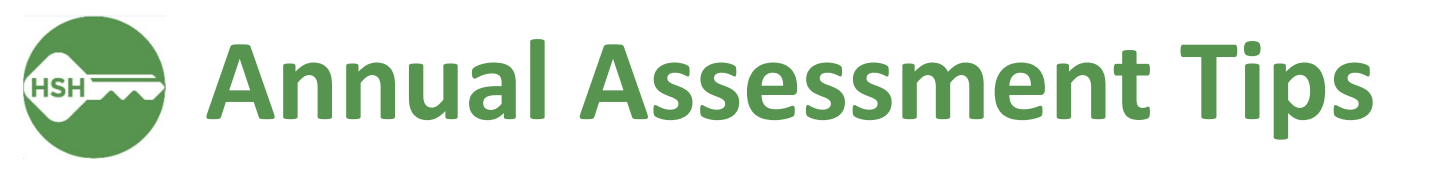

- Important to ask every question start to finish, even if answers are prepopulated. Client information may have changed!
- Annual Assessment should be completed no more than 30 days before or after household enrollment anniversary date.

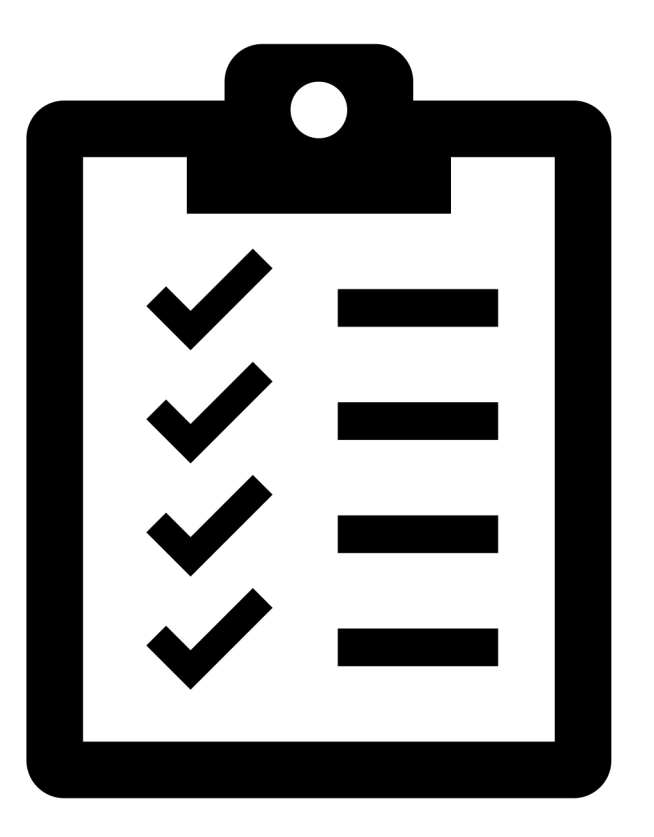

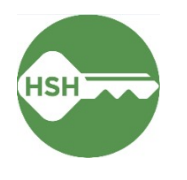

# Reporting

Running reports info.

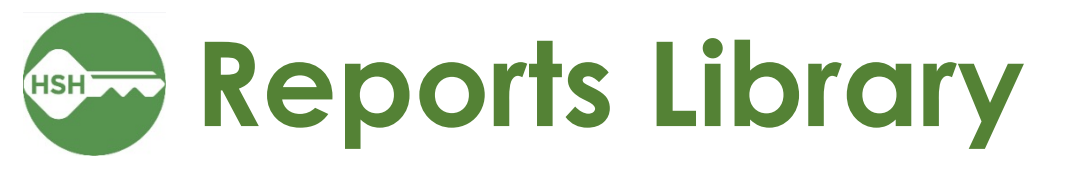

|                                                                                      | Holly Aversano,<br>San Francisco Network Ministries H ∨ HA<br>O SEARCH ≡ CASELOAD & REFERRALS |
|--------------------------------------------------------------------------------------|-----------------------------------------------------------------------------------------------|
|                                                                                      | earches:                                                                                      |
| PORT LIBRARY                                                                         |                                                                                               |
| PORT LIBRARY<br>Favorite Reports                                                     | 0 report(s) 🗸                                                                                 |
| PORT LIBRARY Favorite Reports HUD Reports                                            | 0 report(s) V<br>7 report(s) V                                                                |
| PORT LIBRARY Favorite Reports HUD Reports Data Quality Reports                       | 0 report(s) v<br>7 report(s) v<br>6 report(s) v                                               |
| PORT LIBRARY Favorite Reports HUD Reports Data Quality Reports Service Based Reports | 0 report(s) ~<br>7 report(s) ~<br>6 report(s) ~<br>13 report(s) ~                             |

- Contains ready made or "canned" reports
- To access, click the Reports icon from the Launchpad.
- Ability to
   "Favorite" reports

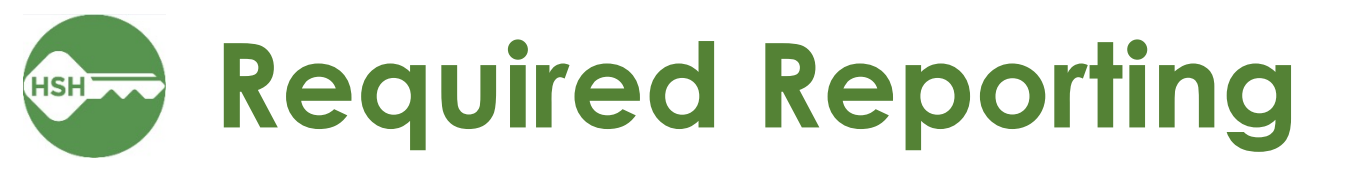

### [HUDX-227] Annual Performance Report

- Found in Reports Library under HUD Reports
- Useful for running HUD required APR reports
- Can be downloaded as a CSV-Upload file to be uploaded into SAGE

| REPO | DRT LIBRARY                                                   |
|------|---------------------------------------------------------------|
|      |                                                               |
|      | Favorite Reports                                              |
|      | HUD Reports                                                   |
|      | v3.6 [HUDX-224] PATH Annual Report [FY 2022]                  |
|      | [HUDX-111] HUD CSV / XML Program Data Export [FY 2022]        |
|      | [HUDX-225] HMIS Data Quality Report [FY 2023]                 |
|      | [HUDX-227] Annual Performance Report [FY 2023]                |
|      | [HUDX-228] ESG CAPER [FY 2023]                                |
|      | [HUDX-231] LSA Export - Project-Focused LSA [FY 2022]         |
|      | [HUDX-236] LSA - Project Descriptor HDX Upload Test [FY 2022] |

## [HUDX-227] Annual Performance Report

#### 28

### • Parameters:

- CoC Filter Category: Agency CoC
- CoC: CA-501 San Francisco CoC
- Program Type(s): user discretion; helps to filter programs for reporting by type
- Program Status: user discretion; can filter by Active, Inactive, or all programs
- Program(s): user discretion; option to choose one or multiple programs for reporting
- Apply Client Location Filter: No
- Funding Criteria: Not Based on Funding Source
- Report Date Range: ability to customize date range of reporting
- Report Output Format: CSV-Upload for official HUD reporting

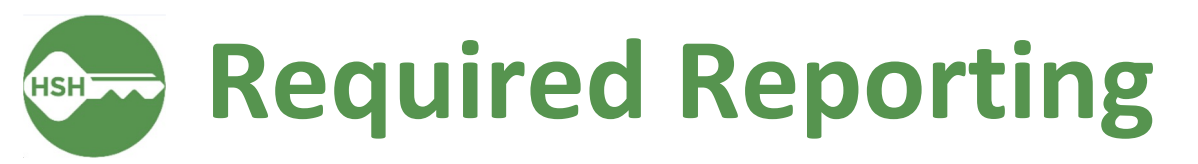

| VCD                                  | Asian Women's                            | Asian Women's                            | Asian Women's                                                          | Cofe House                               | Cofe House                                                             | Cofe House                                                             | St. Vincent de                           | St. Vincent de                                                         | La Casa de las                         | La Casa de las                         |
|--------------------------------------|------------------------------------------|------------------------------------------|------------------------------------------------------------------------|------------------------------------------|------------------------------------------------------------------------|------------------------------------------------------------------------|------------------------------------------|------------------------------------------------------------------------|----------------------------------------|----------------------------------------|
| VSP                                  | Shelter                                  | Shelter                                  | Shelter                                                                | Sate House                               | Safe House                                                             | Sate House                                                             | Paul                                     | Paul                                                                   | Madres (FY23)                          | Madres (FY24)                          |
| Program Type                         | DV Coordinated                           | Rapid Rehousing                          | Housing for                                                            | DV Coordinated                           | Housing for                                                            | Housing for                                                            | DV Coordinated                           | Housing for                                                            | ESG.                                   | ESG                                    |
| Program Type                         | Entry                                    | Rapid Renousing                          | Survivors - EHV                                                        | Entry                                    | Survivors - RRH                                                        | Survivors - EHV                                                        | Entry                                    | Survivors - EHV                                                        | 230                                    | 230                                    |
| Project Type                         | Coordinated<br>Entry                     | PH - Rapid<br>Re-Housing                 | PH - Housing with<br>Services (no<br>disability required<br>for entry) | Coordinated<br>Entry                     | PH - Housing with<br>Services (no<br>disability required<br>for entry) | PH - Housing with<br>Services (no<br>disability required<br>for entry) | Coordinated<br>Entry                     | PH - Housing with<br>Services (no<br>disability required<br>for entry) | Emergency<br>Shelter                   | Emergency<br>Shelter                   |
| Type of Report                       | DV CE APR                                | APR                                      | APR                                                                    | DV CE APR                                | APR                                                                    | APR                                                                    | DV CE APR                                | APR                                                                    | CAPER                                  | CAPER                                  |
| Reporting Period                     | Calendar Year:<br>01/01/22 -<br>12/31/22 | Calendar Year:<br>01/01/22 -<br>12/31/22 | 18-month: 7/1/22<br>to 12/31/23                                        | Calendar Year:<br>01/01/22 -<br>12/31/22 | 18-month: 7/1/22<br>to 12/31/23                                        | 18-month: 7/1/22<br>to 12/31/23                                        | Calendar Year:<br>01/01/22 -<br>12/31/22 | 18-month: 7/1/22<br>to 12/31/23                                        | Fiscal Year:<br>07/01/22 -<br>06/30/23 | Fiscal Year:<br>07/01/23 -<br>06/30/24 |
| Report Due Date                      | 3/31/2023                                | 3/31/2023                                | 3/31/2024                                                              | 3/31/2023                                | 3/31/2023                                                              | 3/31/2023                                                              | 3/31/2023                                | 3/31/2023                                                              | 8/30/2023                              | 8/30/2024                              |
| How reports will<br>be generated?    | Canned in HOPE                           | Canned in HOPE                           | Canned in HOPE                                                         | Canned in HOPE                           | Canned in HOPE                                                         | Canned in HOPE                                                         | Canned in HOPE                           | Canned in HOPE                                                         | Manual via<br>template                 | Canned in HOPE                         |
| Who will<br>generate the<br>reports? | VSP submit to<br>HSH                     | VSP submit to<br>HSH                     | VSP submit to<br>HSH                                                   | VSP submit to<br>HSH                     | VSP submit to<br>HSH                                                   | VSP submit to<br>HSH                                                   | VSP submit to<br>HSH                     | VSP submit to<br>HSH                                                   | VSP submit to<br>HSH                   | VSP submit to<br>HSH                   |

## Other Useful Reports

### • [GNRL-106] Program Roster

30

- Found in Reports Library under Program Based Reports
- Lists program stay and relevant household information for selected program(s)
- Useful in ensuring program rosters are reflected accurately the database

### • [HUDX-225] HMIS Data Quality Report

- Found in Reports Library under HUD Reports
- Reviews data quality across a number of HMIS data elements
- Useful to ensure data cleanliness for reporting

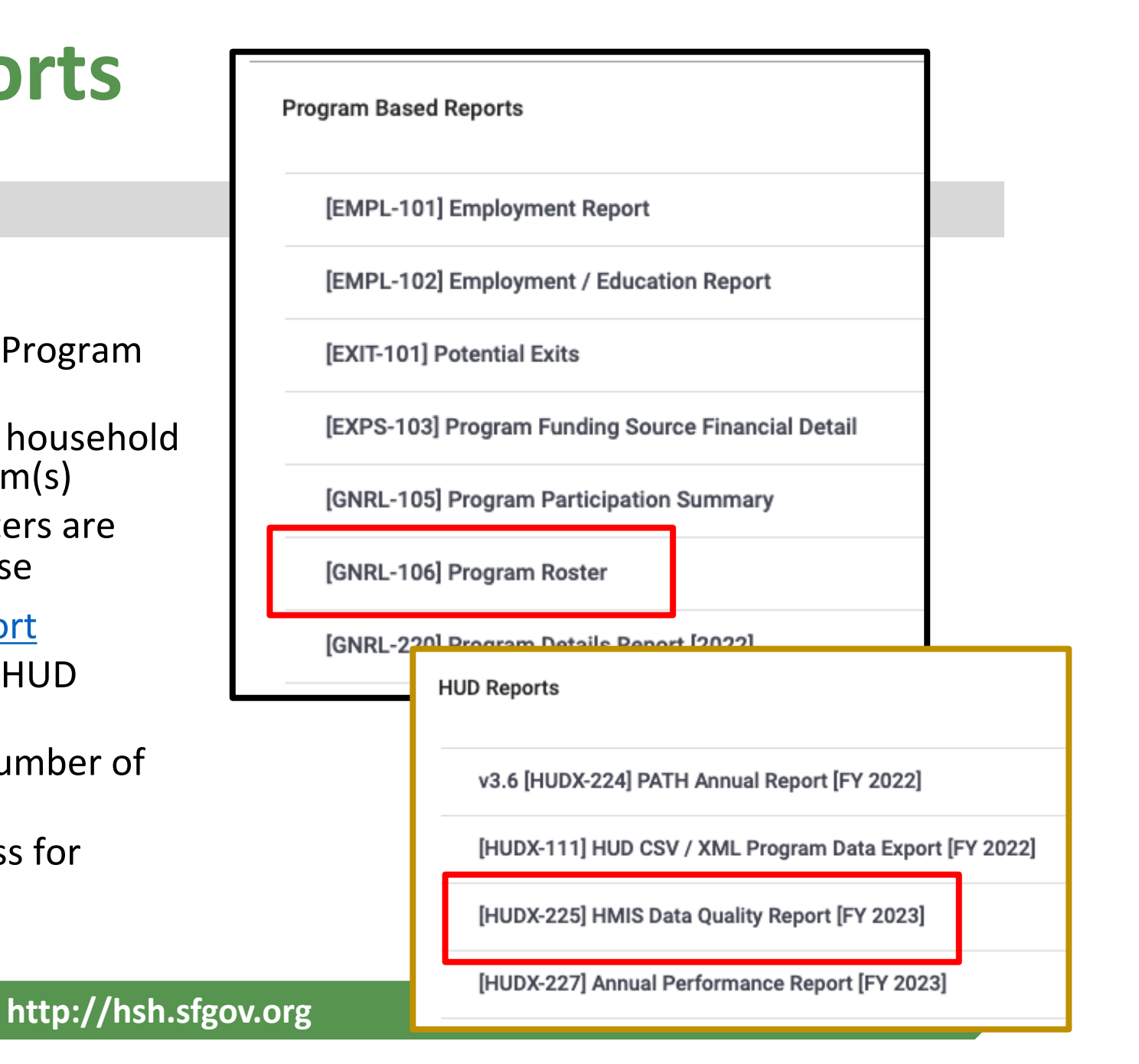

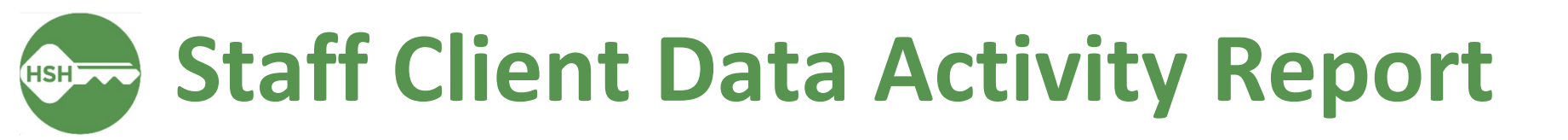

31

### Staff Client Data Activity Report can tell you which staff have interacted with a profile, showing details such as creation, editing, or deleting.

| Agency Management                            | 2 report(s) 🖍                        |
|----------------------------------------------|--------------------------------------|
| [STFF-104] Staff Client Data Activity Report | ★ I 💽 RUN   💆 SCHEDULE   MORE INFO 🗸 |
| [STFF-106] User Client Note Hours Tracked    | ★   🕞 RUN   💆 SCHEDULE   MORE INFO 🗸 |

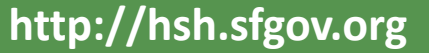

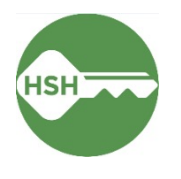

# Next Steps & Resources

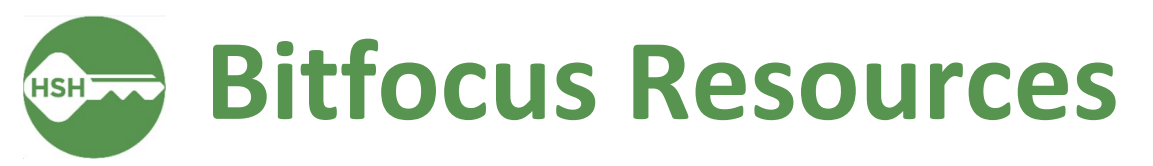

#### Help Desk Widget (On ONESF Help Center Website and Bitfocus Help Site)

| ľ | 1 | 5 | 1 |   |
|---|---|---|---|---|
|   | 1 | ١ |   | 1 |
| ` | - | 1 | 2 | - |

### **Bitfocus Help Desk**

- onesf@bitfocus.com
- 415.429.4211
- Specify if your request is in regards to the HOPE System or the **ONE** System

### **ONESF Help Center Site:**

onesf.bitfocus.com

**Bitfocus Help Site:** 

help.bitfocus.com

| < 🗑 Rambo                                                |  |
|----------------------------------------------------------|--|
| Hello! — Anything I can do to help?<br>Just let me know. |  |
| What would you like to do?                               |  |
| Contact sales                                            |  |
|                                                          |  |
|                                                          |  |
| Choose an option                                         |  |
|                                                          |  |
|                                                          |  |

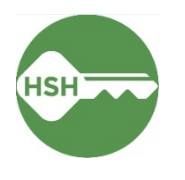

## **Questions?**

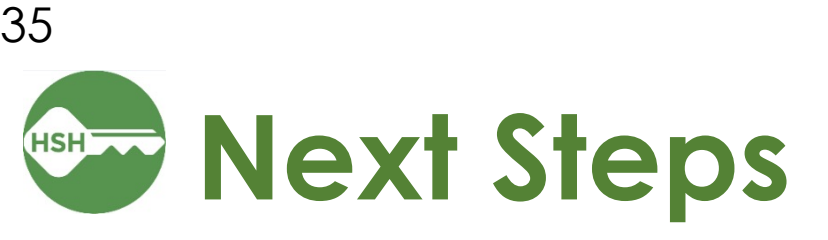

- 35
- -Sandbox Period- 2/21-2/24, a time for VSPs to enter test client data in the system ahead of the official launch.
- You will see a banner in the system to not enter real client data
- •HSH will stop having access to the system on 2/24.
- All test client data will be deleted on 24th
- Official launch on 27th
- Office Hours 2/23- 9am and 3/2, time to be determined

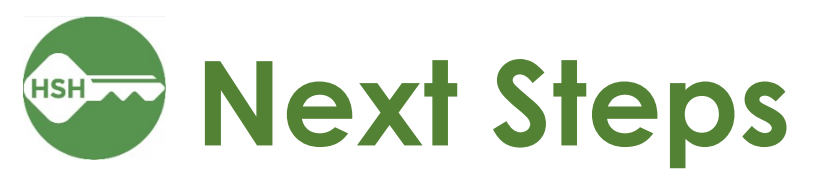

- All clients that were provided housing services from January 2022- present must be entered into the system by May 1st 2023.
- This includes all clients that were referred to Emergency Housing Vouchers and Rapid Rehousing.
- Moving forward all clients served under Housing For Survivors must be entered in the Comparable Database.